## Google Cloud Storage API Provider Setup

Last Modified on 03/16/2020 3:39 pm EDT

Before you can authenticate an instance of the Google Cloud Storage connector, you must set up API credentials and create a bucket.

## **Receiving Authorization Credentials**

- 1. Access console.cloud.google.com and sign in with your Google credentials.
- 2. On the navigation panel on the left side, click 'APIs & Services'.
- 3. Create a new project. Enter the 'Project Name'. Enter your organization. Click 'Create'.

| New Project                                                                                                    |                    |
|----------------------------------------------------------------------------------------------------|--------------------|
| Project name *                                                                                                    |                    |
| My Project 58644                                                                                                   |                    |
| Project ID *                                                                                                    |                    |
| lucky-pursuit-252007                                                                                               | C                  |
| Project ID can have lowercase letters, digits, or hyphens. It must star<br>letter and end with a letter or number. | t with a lowercase |
| Organization                                                                                                    |                    |
| cloud-elements.com                                                                                                 | 0                  |
| This project will be attached to cloud-elements.com.                                                               |                    |
| Location *                                                                                                    |                    |
| cloud-elements.com                                                                                                 | BROWSE             |
| Parent organization or folder                                                                                      |                    |
| CREATE                                                                                                    |                    |

- 4. You have created a Project. Locate your '**Project ID**' in the **Project Info** section under the **Dashboard** tab.
- 5. Head back to the 'APIs & Services' page, as in step 2. Click 'Enable APIs and Services'.

| _   | Coogle Cloud Flattorm | • Wy Floject 30044 •                       | ~            |                                 |                     |                       | <b>~ ~ ~ .</b>           | •••          |
|-----|-----------------------|--------------------------------------------|--------------|---------------------------------|---------------------|-----------------------|--------------------------|--------------|
| API | APIs & Services       | APIs & Services + ENABLE APIS              | AND SERVICES | 6                               |                     |                       |                          |              |
| ф   | Dashboard             |                                            |              |                                 | 1 hour 6 hours      | 12 hours 1 day 2 days | 4 days 7 days 14         | days 30 days |
| ш   | Library               |                                            |              |                                 |                     |                       |                          |              |
| 0+  | Credentials           | Traffic                                    | ŧ            | Errors                          | ŧ                   | Median latency        |                          | ŧ            |
| :2  | OAuth consent screen  |                                            | 1.0/s        |                                 | 100%                |                       |                          | 1.0          |
| 2   | Domain verification   |                                            | 0.8/s        |                                 | 80%                 |                       |                          | 0.8          |
| ≡o  | Page usage agreements | No data is available for the selected time | e frame.     | No data is available for the se | elected time frame? | 🛕 No data is avai     | able for the selected ti | me frame.    |
|     |                       |                                            | 0.4/s        |                                 | 40%                 |                       |                          | 0.4          |
|     |                       |                                            | 0.2/s        |                                 | 20%                 |                       |                          | 0.2          |
| <   |                       | Aug 11 Aug 18 Aug 25 Sep 01                | 0            | Aug 11 Aug 18 Aug 25            | 0<br>Sep 01         | Aug 11 Aug 18         | Aug 25 Sep 0             | • >          |
|     |                       | ☐ Hide unused APIs ♥                       |              |                                 |                     |                       |                          | Ø            |
|     |                       | Name V Reques                              | ts Erro      | ors (%) Latency, median (ms)    | Latency, 95% (ms)   |                       |                          |              |
|     |                       | BigQuery API                               |              |                                 |                     |                       |                          |              |
|     |                       | Cloud Datastore API                        |              |                                 |                     |                       |                          |              |
|     |                       | Cloud SQL                                  |              |                                 |                     |                       |                          |              |
|     |                       | Cloud Storage                              |              |                                 |                     |                       |                          |              |
|     |                       | Google Cloud APIs                          |              |                                 |                     |                       |                          |              |
|     |                       | Google Cloud Storage JSON API              |              |                                 |                     |                       |                          |              |
| <1  |                       | Service Management API                     |              |                                 |                     |                       |                          |              |

6. Search for '**Storage**' APIs and enable whichever APIs fit your use-case. Some examples are shown below.

| ← Search                                                                |            | Q, stor                                                                                                    | × |
|-------------------------------------------------------------------------|------------|----------------------------------------------------------------------------------------------------|---|
| Filter by                                                               | 18 results |                                                                                                    |   |
| CATEGORY<br>Big data (2)<br>Databases (1)<br>Developer tools (1)        |            | <b>Cloud Storage</b><br>Google<br>Google Cloud Storage is a RESTful service for storing and accessing your data on Google's    |   |
| Developer tools (1)<br>Google Cloud APIs (3)<br>G Suite (1)<br>Maps (1) |            | Google Cloud Storage JSON API<br>Google<br>Lets you store and retrieve potentially-large, immutable data objects.              |   |
| Security (1)<br>Storage (5)                                             | •          | Storage Transfer API<br>Google<br>Transfers data from external data sources to a Google Cloud Storage bucket or between Google |   |
|                                                                         | NetApp     | NetApp Cloud Volumes API<br>NetApp, Inc.<br>Simple to consume, cloud-native file storage service                               |   |
|                                                                         |            | Google Play Android Developer API<br>Google<br>Manage your app in the Google Play Store                                        |   |

In the below example, we are enabling the 'Google Cloud Storage JSON API'.

| ≡ Google Cloud Pla | atform 💲 MYPROJECT 👻                                                                                            | ٩  |
|--------------------|----------------------------------------------------------------------------------------------------|----|
| 🔶 API Library      |                                                                                                    |    |
|                    | Google Cloud Storage JSON API<br>Google<br>Lets you store and retrieve potentially-large, immutable data object | S. |

- 7. Next, on the navigation panel, click 'OAuth Consent Screen'.
- 8. Enter the details of your project in the console that appears next and click **Save** or **Submit for verification**.
- 9. Click 'Credentials' > 'Create credentials' and then 'OAuth client ID'.

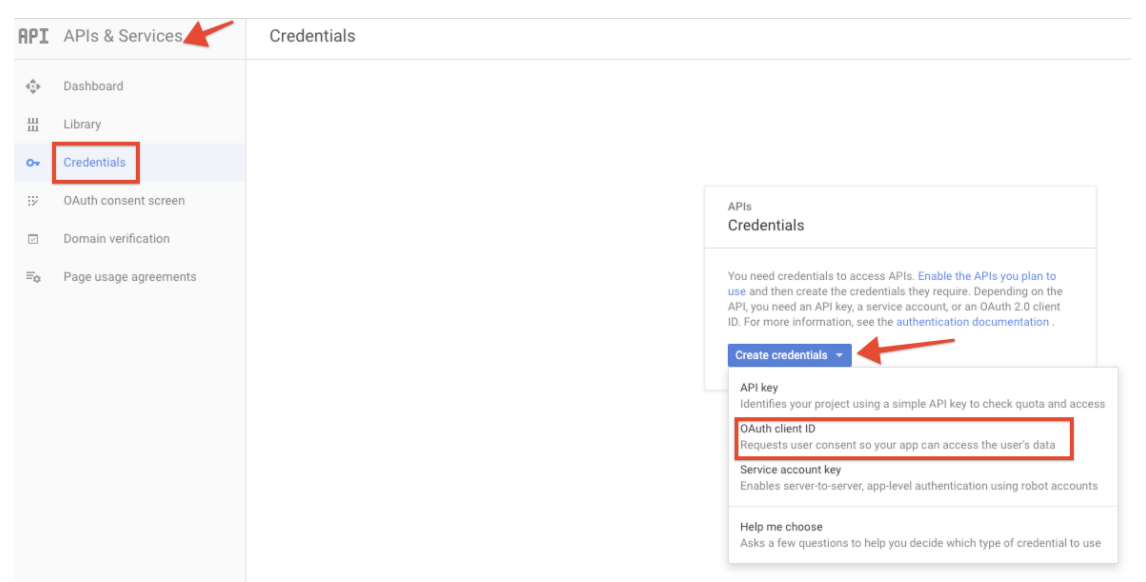

- 10. Select **Web Application** as the application type on your next screen. Once you enter the name of the application and the redirect URI, click **Create**.
- 11. You will receive the OAuth credentials.

## OAuth client The client ID and secret can always be accessed from Credentials in APIs & Services OAuth is limited to 100 sensitive scope logins until the OAuth consent screen is published. This may require a verification process that can take several days. Here is your client ID Here is your client secret

## Creating a Bucket

1. On the Dashboard tab, in the Resources section, click 'Storage'.

.

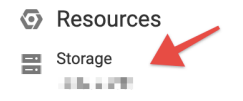

2. Click on the Create Bucket button in the page that opens.

| ≡  | Google | 2 Cloud Platform 🛛 🕄 GCP Test Project 👻                          |                                |                                                                                                    |
|----|--------|------------------------------------------------------------------|--------------------------------|----------------------------------------------------------------------------------------------------|
|    | Sto    | rage browser                                                     |                                | ESH                                                                                                    |
| -  | Ξ      | Filter by name prefix                                            |                                |                                                                                                    |
| ÷  |        | Name                                                             | Location type                  | Location                                                                                                    |
| -  |        | $\sim$ second to the probability of the two static states $\sim$ | $A \equiv m_{\rm H} m_{\rm H}$ | $\mathbb{R} = \{1, 2, 3, 3, 2, 3, 3, 3, 3, 3, 3, 3, 3, 3, 3, 3, 3, 3,$                                                                                                    |
| 1  |        | MARKED AND A REPORT                                              | 2.000                          | $0.000\times 0.011$                                                                                                    |
| \$ |        | light operations of APPE 1996                                    | layt a                         | $= - (1 - 1)^{-1} (1 - 1)^{-1}$ |
|    |        | NOT DESCRIPTION & AND                                            | 1000                           | 2.125,000                                                                                                    |
|    |        |                                                                  | Alterape                       | = (1-i) (1-i)                                                                                                    |
|    |        | ATTA-THAT                                                        | $A = a_{A,C}$                  | IN COMP.                                                                                                    |
|    |        | MARKET 1                                                         | 7.54                           | $0.000\times 0.011$                                                                                                    |
|    |        | 19-1-1 <sup>-1</sup>                                             | $2m_{\rm p} t = 1$             | $ \delta^{2} f^{2} - $                                                                                                    |

3. Configure the details of your bucket in the console that appears and click **Create**.

| ≡        | Google Cloud Platform 🔹 GCP Test Project 👻                                            |
|----------|---------------------------------------------------------------------------------------|
| - •      | Create a bucket                                                                       |
| <b>t</b> | Name your bucket     Pick a globally unique, permanent name. <u>Naming guidelines</u> |
| 1        | Ex. 'example', 'example_bucket-1', or 'example.com'                                   |
|          | Choose where to store your data                                                       |
|          | <ul> <li>Choose a default storage class for your data</li> </ul>                      |
|          | <ul> <li>Choose how to control access to objects</li> </ul>                           |
|          | <ul> <li>Advanced settings (optional)</li> </ul>                                      |
|          | CREATE CANCEL                                                                         |

Use the bucket name in the filemanagement.provider.bucket\_name parameter as identified in the Authenticate a Connector Instance article.